# Message Broadcasting

Message Broadcasting est un plug-in pour EasyMP Monitor. Les administrateurs peuvent utiliser le plug-in pour envoyer des messages ou des annonces à un, à plusieurs ou à tous les projecteurs sur le réseau. Vous pouvez envoyer des messages manuellement ou utiliser la fonction Temporisateur dans EasyMP Monitor permettant d'envoyer les messages automatiquement.

# Environnement d'exploitation

Avant d'installer le plug-in Message Broadcasting, assurez-vous que EasyMP Monitor (version 4.50 ou supérieure) est installé et que vous disposez de la configuration requise suivante.

- Ordinateurs compatibles
   Windows<sup>®</sup> 7, Windows Vista<sup>®</sup>, Windows XP, ou Windows
   2000 Professional
- Assurez-vous que vos projecteurs sont compatibles avec Message Broadcasting ; si nécessaire, consultez <u>www.epson.com</u>.
- Les projecteurs auxquels vous souhaitez envoyer des messages doivent être référencés dans EasyMP Monitor.

# Installation de Message Broadcasting

Suivez les instructions sur le site web d'Epson pour le téléchargement et l'installation.

## Création de messages

Créez un(des) fichier(s) de message au format JPEG. Vous pouvez envoyer des images JPEG d'une résolution allant jusqu'à 1920 x 1200 pixels.

## note

Si l'un des projecteurs que vous sélectionnez est éteint, il s'allumera automatiquement au démarrage de Message Broadcasting. Pour la communication en réseau, assurez-vous que le paramètre Mode attente dans le menu Avancé des projecteurs est réglé sur Comm. activée. Le moyen le plus facile pour créer des messages au format JPEG est de sauvegarder des diapositives au format .JPG dans Microsoft<sup>®</sup> PowerPoint<sup>®</sup>.

- 1. Après avoir créé une diapositive ou une série de diapositives dans PowerPoint, ouvrez le menu Fichier et sélectionnez Enregistrer sous.
- Pour le type de fichier, sélectionnez Fichier d'échange JPEG (\*.jpg), puis cliquez sur Enregistrer.
   Si vous travaillez avec une série de diapositives, vous pouvez choisir d'enregistrer Chaque diapositive ou seulement la Diapositive en cours.

## Diffusion de messages

Vous pouvez diffuser un fichier JPEG seul ou sélectionner un dossier contenant une série de fichiers JPEG que vous pourrez diffuser comme un diaporama.

## Diffusion manuelle

Vous pouvez sélectionner manuellement un fichier JPEG ou un dossier contenant une série de fichiers JPEG à diffuser.

1. Démarrez EasyMP Monitor.

Vous verrez peut-être un écran similaire à celui qui suit, montrant vos projecteurs référencés et vos groupes :

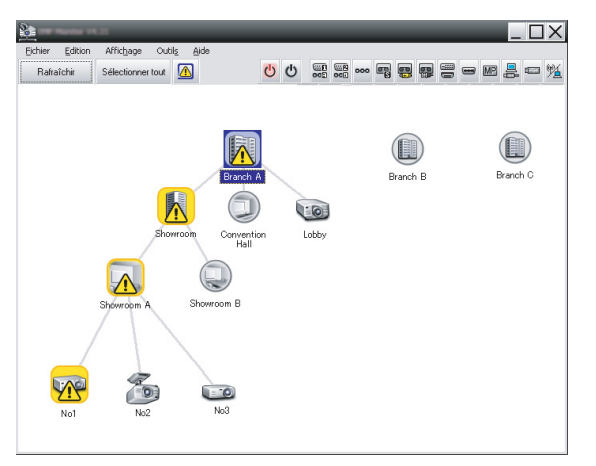

note

Cet écran montre un exemple de Groupement des affichages. Votre écran aura un affichage différent dans Détail de la liste d'affichages.  Ouvrez le menu Outils et sélectionnez Plug-in > Message Broadcasting.

Message Broadcasting Ver. X. XX X
Projector lst

Projector 10

File

Folder

Select

Update interval

Start
End

Close

Vous voyez la fenêtre Message Broadcasting :

note

L'interface utilisateur de Message Broadcasting est uniquement en anglais.

- 3. Sélectionnez le projecteur ou le groupe auquel vous souhaitez envoyer votre message.
- Sélectionnez l'une des deux cases à cocher.
   File : sélectionnez cette option pour diffuser un fichier seul.
   Folder : sélectionnez cette option pour diffuser une série de fichiers comme un diaporama.
- 5. Cliquez sur Select, puis sélectionnez le fichier ou dossier que vous souhaitez diffuser.

Vous voyez le fichier ou le dossier dans la fenêtre Message Broadcasting :

| Message Broadcasting Ver. X.XX<br>Projector list | ×                                                                    |
|--------------------------------------------------|----------------------------------------------------------------------|
| Projector 10                                     | C File Select C Folder C: Users John Smith Documents Announce Select |
|                                                  | update interval 1 minutes                                            |
|                                                  | Close                                                                |

#### note

Les utilisateurs de projecteurs ou les présentateurs peuvent mettre fin à la diffusion d'un message à tout moment en appuyant sur le bouton Esc situé sur le projecteur ou sur la télécommande.

Une fois le bouton Esc enfoncé, le projecteur ne recevra plus de messages diffusés jusqu'à ce qu'il soit redémarré.

#### note

Cet écran montre un exemple de Groupement des affichages. Votre écran aura un affichage différent dans Détail de la liste d'affichages.

- Si vous avez sélectionné un dossier, vous pouvez préciser la durée entre chaque diapositive.
   Sélectionnez le nombre de minutes pour la Update interval.
- 7. Cliquez sur Start.

Votre message ou diaporama est envoyé au projecteur ou au groupe sélectionné.

Si un projecteur est déjà en marche, le Message Broadcasting interrompt la projection en cours.

8. Lorsque vous souhaitez mettre fin à l'affichage du message ou au diaporama, cliquez sur End.

Si vous ne cliquez pas sur End, le message restera à l'écran. Si vous diffusez un diaporama, il se répétera jusqu'à ce que vous y mettiez fin.

### Diffusion automatique

Vous pouvez utiliser la fonction Temporisateur dans EasyMP Monitor pour régler la diffusion automatique des diaporamas ou des messages.

1. Démarrez EasyMP Monitor.

Vous verrez peut-être un écran similaire à celui qui suit, montrant vos projecteurs référencés et vos groupes :

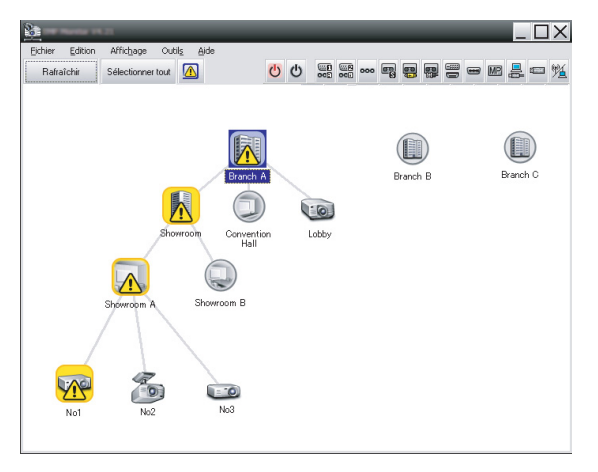

2. Ouvrez le menu Outils et sélectionnez Minuterie > Réglages minuteur.

| Réglages minuteur |           |     |                  |        |     |           |          |       | ×              |
|-------------------|-----------|-----|------------------|--------|-----|-----------|----------|-------|----------------|
| Projecteurs       | Date      |     | •                | 08/200 | 5   | •         |          |       |                |
| Convention Hall   | DIM       | LUN | MAR              | MER    | JEU | VEN       | SAM      |       |                |
| Showroom          |           | 1   | 2                | 3      | 4   | 5         | 6        |       |                |
| 🖃 🧱 Showroom A    | 7         | 8   | 9                | 10     | 11  | 12        | 13       | -     |                |
| GEO No1           | 14        | 15  | 16               | 17     | 18  | 19        | 20       | -     |                |
| WE No2            | 21        | 22  | 23               | 24     | 25  | 26        | 27       |       |                |
| T Showroom B      | 28        | 23  | 30               | 31     |     | <u> </u>  | <u> </u> | -     |                |
|                   | Minuteurs |     |                  |        |     | 1         | -        |       |                |
|                   | No        |     | Date Heure       |        |     | Opération |          |       |                |
|                   | Activ     | é   | <u>D</u> ésactiv | ré     | A   | ijouter   |          | diign | Supprimer      |
|                   |           |     |                  |        |     |           |          |       | <u>F</u> ermer |

Vous voyez la fenêtre Réglages minuteur :

- 3. Sélectionnez le projecteur ou le groupe auquel vous souhaitez envoyer votre message.
- 4. Cliquez sur Ajouter.

Vous voyez la fenêtre Créer une nouvelle minuterie :

| Create New Timer      |            | × |
|-----------------------|------------|---|
| Schedule <u>m</u> ode | Date       |   |
| Date                  | 2009/03/26 | • |
| Time (24 hour)        | 09:55      | * |
| Operation             | Power ON   | • |
|                       |            |   |
|                       |            |   |
|                       |            |   |
|                       |            |   |
|                       |            |   |
|                       |            |   |
|                       |            |   |
|                       |            |   |

- 5. Cliquez sur 💽 dans le champ Mode planification et sélectionnez l'une des options suivantes :
  - Date—Sélectionnez la date de diffusion souhaitée.
  - Chaque semaine—Sélectionnez les dates de début et de fin ainsi que le(s) jour(s) de diffusion souhaités.
  - Chaque jour—Sélectionnez les dates de début et de fin de la diffusion quotidienne.

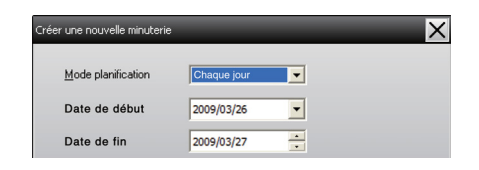

- 6. Sélectionnez l'heure à laquelle vous souhaitez commencer la diffusion.
- Cliquez sur dans le champ Opération et sélectionnez Message Broadcasting start, puis cliquez sur OK.
   Vous voyez ce qui suit :

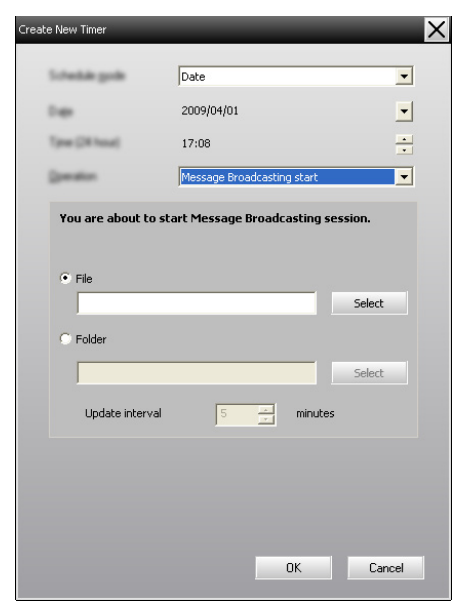

- Sélectionnez l'une des deux cases à cocher.
   File : sélectionnez cette option pour diffuser un fichier seul.
   Folder : sélectionnez cette option pour diffuser une série de fichiers comme un diaporama.
- 9. Cliquez sur Select, puis sélectionnez le fichier ou dossier que vous souhaitez diffuser.
- Si vous diffusez un diaporama, vous pouvez préciser la durée entre chaque diapositive.
   Sélectionnez le nombre de minutes pour la Update interval.
- 11. Cliquez sur OK.

Vous voyez votre programmation dans la fenêtre Réglages minuteur :

| Réglages minuteur              |                |                                        |         |                 |          |                                                          |         |          |                         | X   |
|--------------------------------|----------------|----------------------------------------|---------|-----------------|----------|----------------------------------------------------------|---------|----------|-------------------------|-----|
| Projecteurs                    | Daţe           |                                        |         | •               | 08/200   | 5                                                        | ▶       |          |                         |     |
| Convention Hall                | DI             | M L                                    | UN      | MAR             | MER      | JEU                                                      | VEN     | SAM      |                         |     |
| Showroom                       |                |                                        | 1       | 2               | 3        | 4                                                        | 5       | 6        | -                       |     |
| Showroom A                     | 1/             |                                        | 8<br>15 | 9               | 10       | 18                                                       | 12      | 20       | -                       |     |
| GG No2                         | 21             | i i i                                  | 22      | 23              | 24       | 25                                                       | 26      | 27       | -                       |     |
| GGI No3                        | 28             | 3 3                                    | 29      | 30              | 31       |                                                          |         |          |                         |     |
| III Branch B      III Branch C | Minute         | eurs                                   |         |                 |          |                                                          |         |          |                         |     |
|                                | Nom du produit |                                        |         |                 |          | Date Heure                                               |         |          | Opération               | _   |
|                                | (23) Lobby     |                                        |         |                 |          | 2005/08/18 19:03<br>2005/08/18 19:06<br>2005/08/18 20:05 |         | 19:03    | PC2 or Input B          |     |
|                                | Showroom A     |                                        |         |                 | Power ON |                                                          |         | _        |                         |     |
|                                | (00)           | Showroom B     No3     Convention Hall |         |                 |          | 2005/08/18 20:07                                         |         | Power ON |                         |     |
|                                |                |                                        |         |                 |          | 2005/08/19 20:04                                         |         | 20:04    | Power ON                |     |
|                                |                |                                        |         |                 |          |                                                          |         |          |                         |     |
|                                | Ŀ              | Activé                                 |         | <u>D</u> ésacti | vé       | /                                                        | Ajouter |          | Edition <u>S</u> upprin | ner |
|                                |                | _                                      |         |                 |          |                                                          |         |          | <u>F</u> erme           | HE  |

12. Sélectionnez l'heure à laquelle vous souhaitez terminer la diffusion.

Cliquez sur Ajouter, sélectionnez l'heure, puis sélectionnez Message Broadcasting end dans le champ Opération et cliquez sur OK.

Vous devez régler l'heure de fin ; dans le cas contraire, votre diffusion de message continuera indéfiniment.

Vous pouvez utiliser les boutons en bas de l'écran pour activer, désactiver, éditer ou supprimer vos réglages de temporisation.

#### note

Les utilisateurs de projecteurs ou les présentateurs peuvent mettre fin à la diffusion d'un message à tout moment en appuyant sur le bouton Esc situé sur le projecteur ou sur la télécommande.

Une fois le bouton Esc enfoncé, le projecteur ne recevra plus de messages diffusés jusqu'à ce qu'il soit redémarré. 13. Après avoir terminé l'ajustement des réglages de temporisation, cliquez sur Fermer pour enregistrer les réglages.

# Résolution de problèmes

Si un message ne s'affiche pas sur les projecteurs sélectionnés, vérifiez les éléments suivants :

- Si le message n'apparaît sur aucun des projecteurs, vérifiez les paramètres de pare-feu de EasyMP Monitor en marche sur l'ordinateur. Assurez-vous que EasyMP Monitor est sélectionné en tant qu'exception.
- Si un seul projecteur n'affiche pas le message, assurez-vous que le réglage Mode attente dans le menu Avancé du projecteur est réglé sur Comm. activée.
- Si un utilisateur de projecteur ou un présentateur a appuyé sur le bouton Esc pour arrêter la diffusion de message, le projecteur ne recevra des messages qu'après avoir été redémarré. Essayez de redémarrer le projecteur.